ITALIANO

# **PRESTIGIO GEOVISION 150/450**

# MANUALE UTENTE

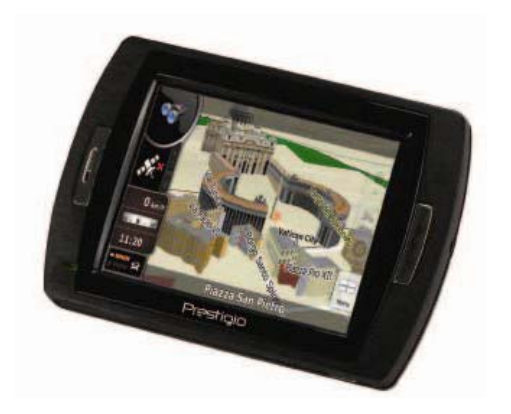

#### Prestigio GeoVision 150 – Posizione dei controlli

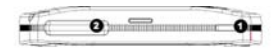

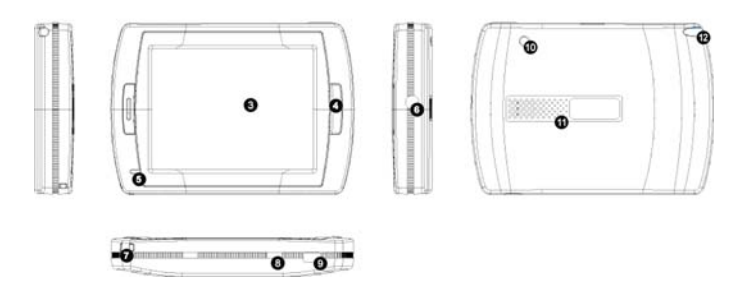

- 1. Pulsante d'Acensione
- 2. Slot per la scheda SD
- 3. Touch Panel
- 4. Pulsante Menu
- Indicatore di Luce (Quando si sta caricando è accesa la luce rossa; quando è caricato completamente si accende la luce verde.)
- 6. Jack dell'auricolare
- 7. Apertura per la Cinghia
- Battery Switch (Spegnerlo se volete lasciarlo inutilizzato per un lungo periodo. O spegnere e riaccendere per riavviarlo.)
- 9. porta USB
- 10. Porta dell'Antenna Esterna GPS
- 11. Altoparlante
- 12. Penetta / Slot (Tirar fuori la pennetta dallo slot per operare.)

#### Prestigio GeoVision 450 - Posizione dei controlli

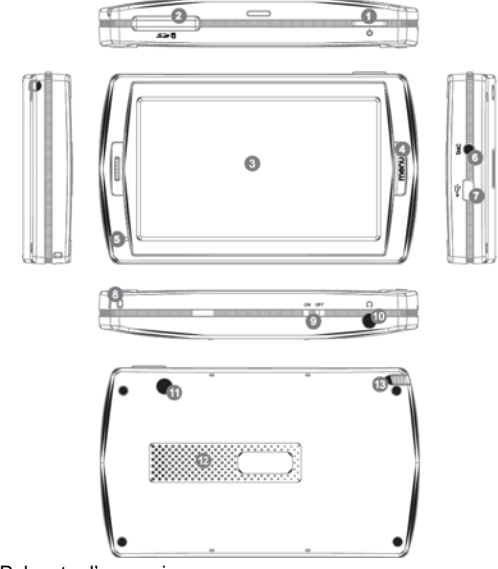

- 1. Pulsante d'accensione
- 2. Slot per la scheda SD
- 3. Touch Panel
- 4. Pulsante Menu
- 5. Indicatore di Luce\*
- 6. Jack dell'Antenna TMC
- 7. Porta USB
- 8. Apertura per la Cinghia
- 9. Battery Switch
- 10. Jack dell' auricolare
- 11. Porta dell' Antenna Esterna GPS
- 12. Altoparlante
- 13. Penetta / Slot (Tirar fuori la pennetta dallo slot quando serve.)

÷

## IMPORTANTE: Ricaricare la Batteria

Prima di utilizzare il PND per la prima volta è consigliato ricaricare il dispositivo per 5 ore con un cavo USB o 2 ore tramite il caricabatteria dell'automobile per caricare la batteria.

#### Caricabatterie per automobile

Per caricare il dispositivo PND in macchina è consigliato sempre usare il caricabatteria della macchina, specialmente i lunghi viaggi.

### Menu Principale

mentre II pulsante dell'Hardware Reset è acceso, per accendere il dispositivo premere e tenere per 3 secondi il Pulsante d'Accensione. Si visualizzeranno i seguenti schermi e il dispositivo è pronto all'utilizzo. Per attivare la funzione basta spingere leggermente sull'icona.

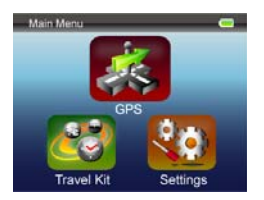

Il dispositivo contiene le multiple programmi multimedi. E' possibile utilizzarlo per navigare, per vedere video clip, visualizzare le foto ed anche per sentire la musica.

# **Connessione al Computer**

E' possible connettere il dispositivo al PC per caricare i

dati. Inserire la scheda SD/ MMC nel vano per schede, è possibile utilizzare il dispositivo come lettore delle schede.

- 1. Accendere il dispositivo.
- 2. Connettere l'estremità del tipo B del cavo USB fornito, alla mini porta USB del dispositivo e l'altra estremità attaccarla al computer.
- **3.** Il sistema cerca di riconoscere e connettere il dispositivo; lo schermo visualizzerà l'immagine come mostrato in seguito.

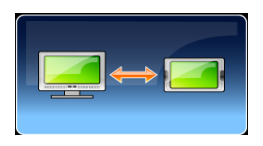

# Kit del Viaggiatore

Inserire ogni funzione per godere dei media file.

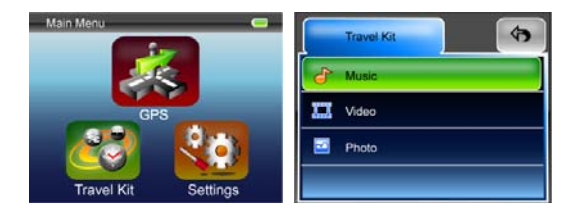

# Foto

Il dispositivo supporta i formati immagini jpg, bmp, png, gif (file fino a 12MegaPixel). Accedere alla funzione "Photo" per attivare l'anteprima di tutti i file immagine.

Nota: premere il pulsante Menu per tornare al menu principale.

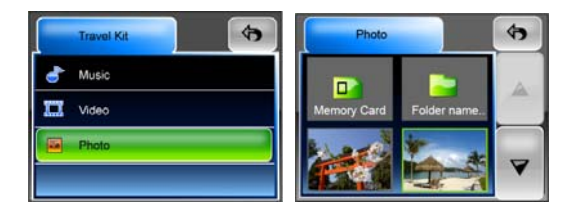

Se si è visualizzata l'icona significa che questa foto non viene supportata.

## Impostazioni

# Spingere leggermente sull'icona Settings nel Main

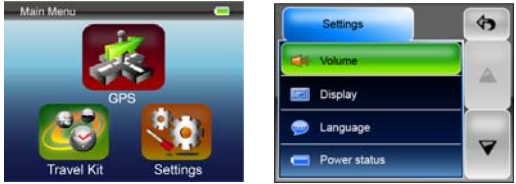

Menu, lo schermo si visualizzerà come seguente.

#### Volume

Premendo 'Volume' è possibile modificare l'intensità del della voce che provvede i suggerimenti. Si può aumentare o diminuire il volume cliccando 🖛 o ጫ. Cliccare 폐 per attenuare.

#### Lo Schermo

Spingere leggermente l'opzione Display per accedere al sottomenu dello schermo. E' possibile modificare 3 elementi: la Luminosità, il Timeout della Retroilluminazione e la Calibratura dello Schermo.

Selezionare **Backlight Timeout** per impostare il periodo di tempo improduttivo dopo di che lo schermo si spegne automaticamente per avere risparmio energetico della batteria. Scegliere "**Never**" per disabilitare questa opzione.

Selezionare Screen Calibration per calibrare il dispositivo e farlo reagire al tocco dello schermo. E'

necessario utilizzare questa funzione solo nel caso in cui il dispositivo reagisce inadeguatamente ai vostri movimenti. Per cominciare spingere leggermente sul pulsante . Seguire le direzioni della croce sullo schermo premendola al centro per calibrare. Quando tutti passi sono eseguiti si visualizzerà un'altra immagine, premere lo schermo per salvare ed applicare la nuova calibratura.

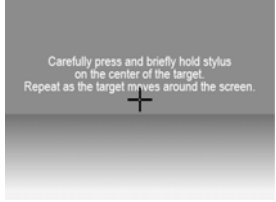

# Linguaggio

Spingere e selezionare la lingua che vi soddisfa dall'elenco

#### Stato della Batteria

Accedere a questo menu per controllare lo stato della batteria.

#### Restore

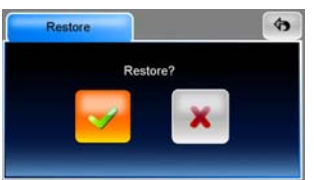

Questo menu serve per ripristinare l'impostazione dei valori di default. Quando serve, spingere sull'articolo "Restore" per accedere o premere sul 💌 per annullare ed uscire.

### Informazioni sul Sistema

Premere sul **System Info** per leggere le informazioni sul dispositivo e sulla scheda della memoria inserita. Sono disponibili 2 articoli: Dispositivo e Memoria

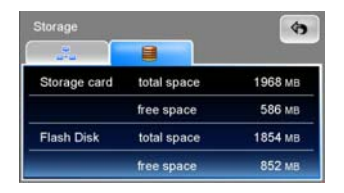

#### Nota:

Questo manuale contiene solo le informazioni di orientamento generali per l'utilizzo del Prestigio GeoVision GPS. Per le informazioni dettagliate sulle opzioni di navigazione leggere le istruzioni nel CD incluso in pacchetto.